本システムでできること

- ・検査申込
- 依頼の進捗状況の確認
- ・速報の受け取り
- ・検査結果書の受け取り

システム利用申し込みの前に

本システムは<u>会社または支店</u>ごとに1つの ID とパスワードを発行致します。 (既存のお客様で部署単位がご不明な際はお問合せください。)

システム利用の申し込みでは下記事項を入力する必要がありますので、事前に決めておく と入力がスムーズです。

・本システムを管理する担当者・メールアドレス

・本システムを利用する際の ID・パスワード

・本システムを利用する担当者情報(後から追加や修正も可能です)

システム利用可能時間

毎日夜間2:00-4:00の間はメンテナンスのため利用できません。

システム URL

https://e-yobou.jp/

# システム利用申し込み

本システムを利用するには、まずアカウント登録を行う必要があります。アカウント登録は <u>会社または支店単位</u>で行います。(部署内に本システムを利用する担当者が複数人いても、 アカウント登録は1つになります。)本システムを<u>管理する</u>担当者とメールアドレスを入力 します。

| ①ログイン画面から | 「こちらから登録してく | ださい」をクリックする。 |
|-----------|-------------|--------------|
|-----------|-------------|--------------|

| 後査受付 Web システム < e-Yol | bou >  |                 |                 |                                       | ログイン                                         |
|-----------------------|--------|-----------------|-----------------|---------------------------------------|----------------------------------------------|
|                       |        | ログ              | イン              |                                       |                                              |
|                       |        | ログインID*         |                 |                                       |                                              |
|                       |        | パスワード* パスワー     | ド初期化            |                                       |                                              |
|                       |        | <b>•</b>        | 47              |                                       |                                              |
|                       |        | 初めてシステムを利用される方は | 、こちらから登録してください。 | <b>)</b> <i>D</i> <b>U</b> <i>Y D</i> |                                              |
|                       |        |                 |                 |                                       |                                              |
|                       |        |                 |                 |                                       |                                              |
|                       |        |                 |                 |                                       |                                              |
|                       |        |                 |                 |                                       |                                              |
| -                     |        |                 |                 |                                       |                                              |
| 2                     |        |                 |                 |                                       |                                              |
|                       | お問い合わせ | 利用規約            | システ             | ム利用可能時間:7~22時(仮)                      | © 2021 Yamaguchi Health & Service Associatio |

②システム利用申し込み画面でメールアドレスの入力を行う。

| <b>夜</b> からしていたいです。<br>検査受付 Web システム < e-Y | Yobou > |                                                                              |                                  | ログイン                                            |
|--------------------------------------------|---------|------------------------------------------------------------------------------|----------------------------------|-------------------------------------------------|
| Ligbou 政者受付 Web システム < e-Y                 | Yobou > | システム利用申<br>システム利用規約に回意の上、メールアド<br>ッmaguchiest<br>yamaguchiest<br>室 利用規約に回転しま | し込み<br>ステムを管理する担当者の<br>ールアドレスを入力 | D                                               |
| ¢                                          |         |                                                                              |                                  | ,                                               |
|                                            | お問い合わせ  | 利用规約                                                                         | システム利用可能時間:7~22時(仮)              | © 2021 Yamaguchi Health & Service Association . |

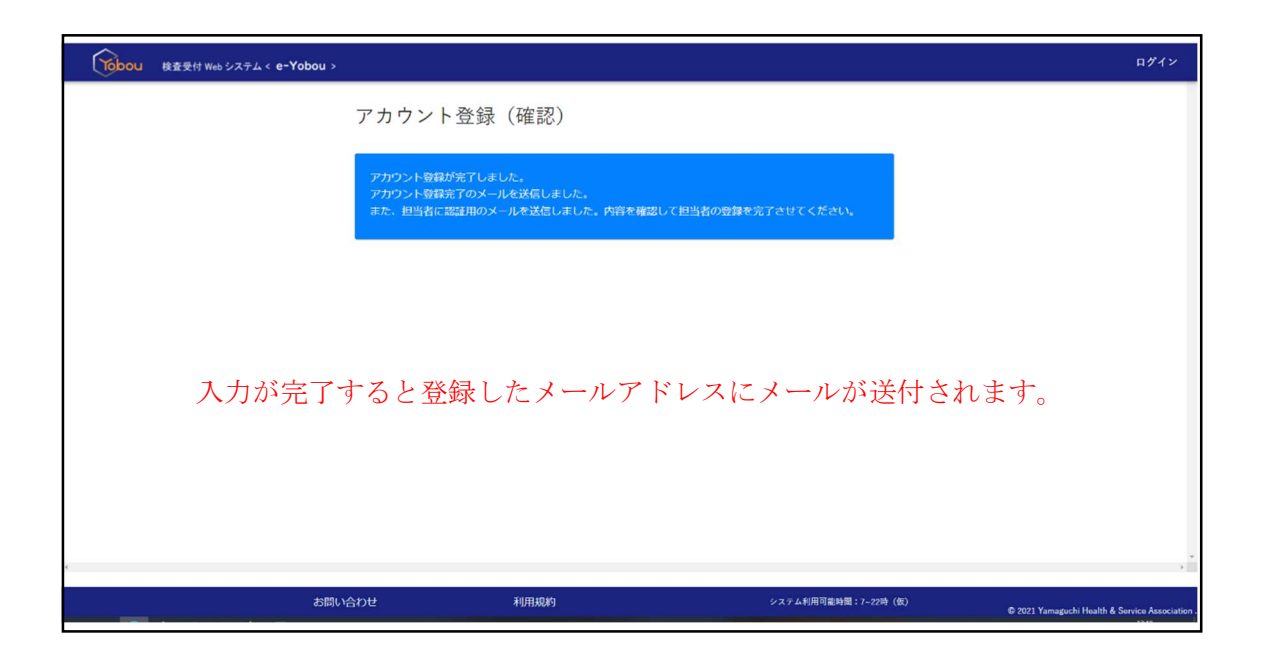

③受信したメールの URL をクリック

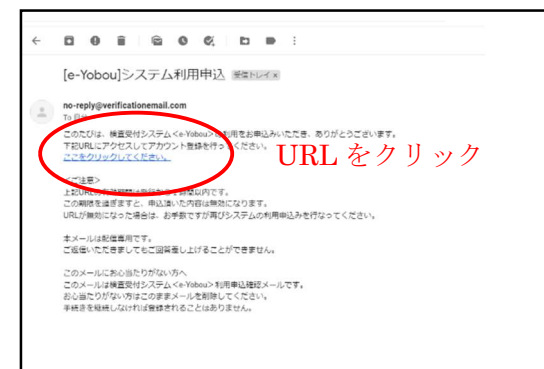

# ④アカウント登録の入力

入力欄に沿って入力していきます。ここでは初めにアカウントを<u>管理する</u>担当者やログイン ID を入力していき、最後に実際に依頼(発注)を行う担当者情報を入力していきます。

| でしたした 検査受付 Web システム < e-Yobou > |                                                                                                    |                                            | ログイン                       |
|---------------------------------|----------------------------------------------------------------------------------------------------|--------------------------------------------|----------------------------|
|                                 | アカウント登録                                                                                                    |                                            |                            |
|                                 | アカウント担当者とは     アカウント担当者とは     アカウント担当者とは     ・ アドレス・     yamaguchyobou100号gmail.com     ログインID (3桁~12桁)・     東田自然 | 上から順に入力                                    |                            |
|                                 | /スワードボUSー<br>パスワード*<br>パスワード (確認) *<br>注入施<br>② つけない 〇 町 〇 後                                                      |                                            |                            |
|                                 | 流入格 *<br> 名称 (企業:企業名、個人:氏名) *<br> フリガナ *                                                                          |                                            |                            |
| c                               | 支成支所名<br>郵便業号*<br>住所*                                                                                             |                                            |                            |
| お問い                             | 合わせ 利用規約                                                                                                    | システム利用可能時間:7-22時(仮)<br>② 2021 Yamaguchi He | alth & Service Association |

| でした 検査受付 Web システム < e-Yobou > |                                               | ログイン      |
|-------------------------------|-----------------------------------------------|-----------|
|                               | 山口周至<br>- 71/5**<br>ヤマグチショウジ                  |           |
|                               | 英语变形名<br>- ###考                               |           |
|                               | 7540001<br>空后:<br>山口県山口市小都上間5408-1            |           |
|                               | 建物名写<br>#238-47-001<br>#269-48-001            | - 1       |
|                               | 063-941-0500<br>                              |           |
|                               | 相当者                                           |           |
|                               | - 近当市名 所属 メールアドレス 電話曲号                        |           |
|                               | 비교구성 yamaguchiyobos1000gymal.com 003-941-0300 |           |
|                               | キンマニノた利田ナブ和火老(水沙老)は知た。                        | 1 -       |
|                               | ●● ● ● ● ● ● ● ● ● ● ● ● ● ● ● ● ● ● ●        | <u>хл</u> |
| 6                             | 複数人登録可                                        |           |

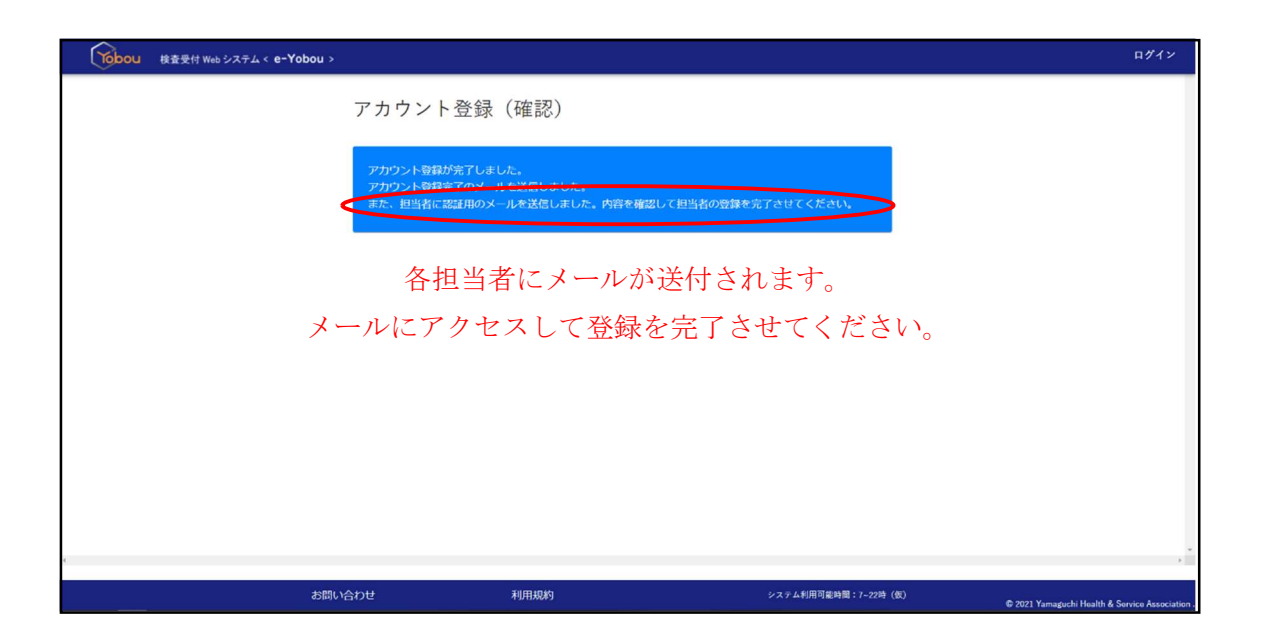

#### ⑤システム仮登録終了

アカウント登録が終了した時点では仮登録状態になっています。当センターでの事務処理 が終わるまでしばらくお待ちください(通常1~2営業日程度かかります)。

※お急ぎの方は電話にて連絡してください(083-941-6300 内線 1)。

#### ⑥システム登録終了

登録したメールアドレスに「アカウント登録完了のお知らせ」 が届くとシステムへの登録は 全て完了です。

# 検査依頼(新規)

①ログイン

ログイン ID とパスワードを入力します。

| <b>Yobou</b> 検査受付 Web システム < e-Y | Yobou >   |                          |                     |                        | ログイン                      |
|----------------------------------|-----------|--------------------------|---------------------|------------------------|---------------------------|
|                                  |           | ログイン                     |                     |                        |                           |
|                                  | $\subset$ | _=\$%>ID+                |                     | ログイン ID                |                           |
|                                  |           | パスワード* パスワード初期化          |                     | パスワード                  |                           |
|                                  |           | ログイン 初めてシステムを利用される方は、こちら | から登録してください。         |                        |                           |
|                                  |           |                          |                     |                        |                           |
|                                  |           |                          |                     |                        |                           |
|                                  |           |                          |                     |                        |                           |
|                                  |           |                          |                     |                        |                           |
|                                  |           |                          |                     |                        |                           |
| c.                               |           |                          |                     |                        | *                         |
|                                  | お問い合わせ    | 利用规約                     | システム利用可能時間:7-22時(仮) | © 2021 Yamaguchi Healt | h & Service Association . |

## ②依頼申込

依頼申込をクリックするとタブが出るので、依頼したいカテゴリーを選択してください。 ※どのカテゴリーにも該当しない場合は「異物・アレルギー等その他の検査」を選択

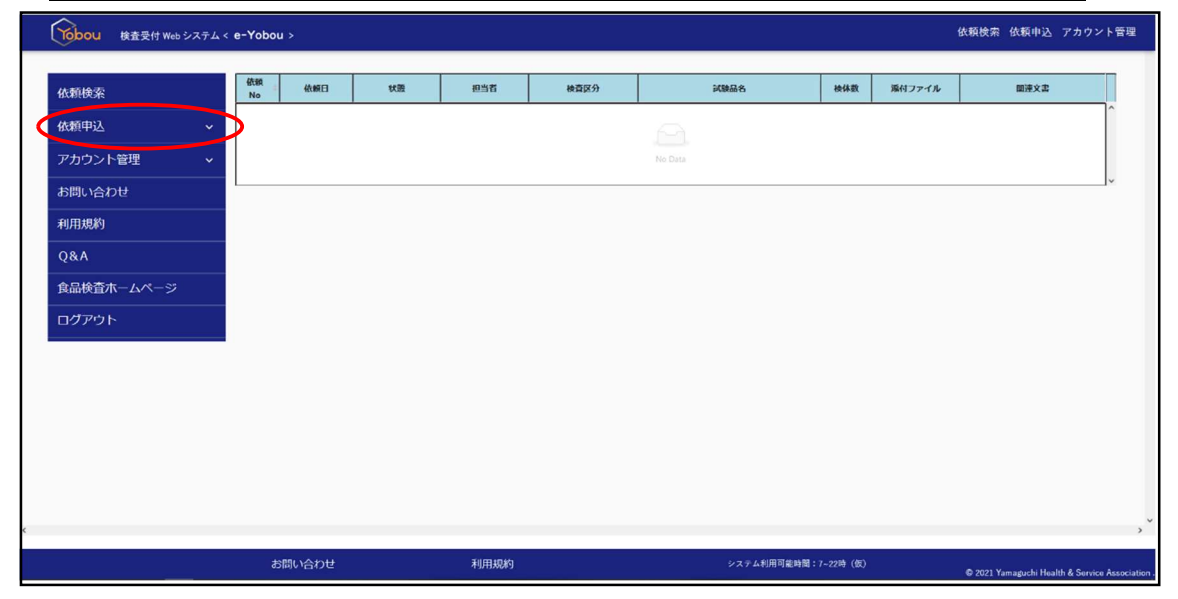

# ③入力(基本情報)

まず基本情報を入力します。

| Yob          | Cobou         核療検索 依頼中込 アカウント           依頼検索 依頼中込 アカウント |       |                                       |      |                     |                  |   |  |
|--------------|---------------------------------------------------------|-------|---------------------------------------|------|---------------------|------------------|---|--|
| 依頼           | 情報                                                      |       |                                       |      |                     |                  |   |  |
| 業務内容<br>依頼番号 | 容:栄養成分検査<br>号: 状況:(                                     | 衣賴申込  |                                       |      |                     | □ 契約に同意します (数単の) | 2 |  |
| <u>الع</u>   | 本情報* ②                                                  | 依賴內容。 | ③添付ファイル ④備考                           |      |                     |                  |   |  |
| 依            | 頼者                                                      |       | · · · · · · · · · · · · · · · · · · · |      |                     |                  |   |  |
|              | -017<br>郵便器                                             | ·号    | 株式云红竹本問事<br>7540001                   |      |                     |                  |   |  |
|              | 住所                                                      | -     | 山口県山口市小郡上郷5408-1                      |      |                     |                  |   |  |
|              | 建物制                                                     | 5     |                                       |      |                     |                  |   |  |
|              | 電話書                                                     | 号     | 083-941-6300                          |      |                     |                  |   |  |
|              | ファックス                                                   | ス番号   | 0839416400                            |      |                     |                  |   |  |
|              | 結果書に記載さ                                                 | れる宛名  | <b>編集</b> 宛名?                         |      |                     |                  |   |  |
|              | 番号                                                      |       | 和文                                    | 用    | 英文用                 |                  |   |  |
|              | 宛名1                                                     | 株式会社化 | 讨本商事                                  |      |                     |                  |   |  |
|              | 宛名2                                                     |       |                                       |      |                     |                  |   |  |
|              | <b>第</b> 名3                                             | 1     |                                       |      |                     | ļ                |   |  |
|              |                                                         |       | お問い合わせ                                | 利用规約 | システム利用可能時間:7-22時(仮) |                  |   |  |

# ④入力(依頼内容)

次に依頼内容を入力します。

| Tobou 核查受付w                                 | leb システム < e-Yobo | u >      |         |           |       |            |            | 依赖検索    | 8 依赖申込 1         | アカウント管理               |  |
|---------------------------------------------|-------------------|----------|---------|-----------|-------|------------|------------|---------|------------------|-----------------------|--|
| 依頼情報<br>素務内容:朱養成分核量<br>依頼番号: 状況:(<br>①基本清明: | 武頼中込<br>依頼内容・①添付  | ファイル ③備考 |         |           |       |            |            | □ 規約に同意 | Lit 🧣            | 1560年2                |  |
|                                             | 発送予定日             |          | уууу/тг | n/dd 🖭    |       |            |            |         |                  |                       |  |
|                                             | 到着予定日             |          | yyyy/mr | n/dd 🖃    |       |            |            |         |                  |                       |  |
| 試験品一覧                                       |                   |          |         |           |       |            |            |         |                  |                       |  |
| 試驗品名                                        | 採取年月日             | 採取着氏名    | 採取場所    | 採取量<br>数量 | 採取時状態 | 試験品外観      | 搬送条件       | 検査項目    | 編集               | 複製                    |  |
|                                             | No Data           |          |         |           |       |            |            |         |                  |                       |  |
|                                             |                   |          |         |           |       |            |            | ②強付ファイル | に進む              | <i>97</i> 0           |  |
|                                             | đ                 | S問い合わせ   | 利用      | 規約        |       | システム利用可能時間 | 耳:7~22時(仮) | © 2021  | Yamaguchi Hoalth | & Service Association |  |

依頼する検体が複数個ある場合は1検体目を入力した後、複製ボタンを使って2検体目以降を入力すると便利です。

| Yobou 検査5 | 受付 Web システム く G | e-Yobou >      |          |               |           |       |             |            | 依赖検索 依赖叶       | 心 アカウント管             | 躍      |
|-----------|-----------------|----------------|----------|---------------|-----------|-------|-------------|------------|----------------|----------------------|--------|
| 依頼情報      |                 |                |          |               |           |       |             |            |                |                      |        |
| 業務内容:残留農業 | 検査              |                |          |               |           |       |             |            |                |                      |        |
| 依賴番号: 状   | 況:依頼申込          |                |          |               |           |       |             |            |                |                      |        |
|           |                 |                |          |               |           |       |             | □ 依頼に関する注意 | 意事項を確認しました。    | 依頼申达                 |        |
| ①基本情報*    | ②依赖内容*          | ③添付ファイル        | @備考      |               |           |       |             |            |                |                      |        |
|           |                 |                |          |               |           |       |             |            |                |                      |        |
| 第送:       | 予定日             | 2022/05/09 @   |          |               |           |       |             |            |                |                      |        |
| 到着        | 予定日             | 2022/05/11 © 🥇 | 不明な場合は発達 | 送予定日の2日後を予    | 定日としてください |       |             |            |                |                      |        |
|           |                 |                |          |               |           |       |             |            |                |                      |        |
| 試験品一覧     | <u>eh0</u>      |                |          |               |           |       |             |            |                |                      |        |
| 25.84.84  | 採取年月日           | 探取責氏名          | 探收場所     | 採取量<br>数量     | 採取時代證     | 試験最外観 | 搬送条件        | 検査項目       | 76.5           |                      |        |
| TEST      |                 | ш⊞             | P1       | 100グラム<br>10個 |           |       |             | Detect 205 | 展生             | 18 ST                |        |
|           |                 |                |          |               |           |       |             |            |                | < 1 >                |        |
|           |                 |                |          |               |           |       |             |            |                |                      |        |
|           |                 |                |          |               |           |       |             |            | ③添付ファイルに進む     | トップヘ                 |        |
|           |                 |                |          |               |           |       |             |            |                |                      |        |
|           |                 |                |          |               |           |       |             |            |                |                      |        |
|           | _               |                |          |               | _         |       |             |            |                | _                    |        |
|           |                 | お問い合わせ         |          | 利用規約          |           |       | システム利用可能時間: | :7~22時(仮)  | 2021 Yamatuchi | Health & Sendre Asso | iation |

#### ⑤入力(別添ファイル・備考)

最後に、別添ファイルがある場合は別添ファイルのアップロードを、備考欄に記入が必要で ある場合は備考欄の記入を行います。

| でした 「 Ragedt Web システム < e-Yobou >                                                  |         |                     | 依頼検索 依頼申込 アカウント管理                               |
|------------------------------------------------------------------------------------|---------|---------------------|-------------------------------------------------|
| 依頼情報<br>緊護内容: 栄養成分検査<br>低類番号: 状況:依頼申込<br>①基本情緒 ②依頼内容:<br>③ <b>条付ファイル</b> ③優考<br>2個 |         | □ 探                 | 約に同意します (456の)」                                 |
|                                                                                    | ファイル名   |                     | 操作                                              |
|                                                                                    | No Data |                     |                                                 |
|                                                                                    |         |                     | ⑧振考の入力に重む                                       |
|                                                                                    |         |                     | , <u> </u>                                      |
| お問い合わせ<br>                                                                         | 利用规约    | システム利用可能時間:7-22時(仮) | © 2021 Yamaguchi Health & Service Association . |

# ⑥依頼申込

| Yobou 検査受付 Web システム < e-Yobou > |      | 依頼検索 依頼中込 アカウント管理   |
|---------------------------------|------|---------------------|
| 衣頼情報                            |      |                     |
| 《鸦内容:栄養成分検査<br>5類番号:   状況:依類申込  |      |                     |
| ①基本情報 · ②依領内容 · ③添付ファイル ④傷考     |      | 日、現約に同意します          |
| 備考                              |      |                     |
|                                 |      |                     |
|                                 |      |                     |
|                                 |      |                     |
|                                 |      |                     |
|                                 |      |                     |
|                                 |      |                     |
| お問い合わせ                          | 利用規約 | システム利用可能時間:7~22時(仮) |

ご依頼に関する注意事項等を確認し、依頼申込をクリックします。

# ⑦依頼書のプリントアウト

依頼書が PDF 形式でダウンロードされますので、出力された依頼書を印刷して試験品に同 封してください。依頼書は後から依頼書出力ボタンで出力させることも可能です。

| Tobou 検査受付 Web システム < e-                         | Yobou > |                                                     |               |         | 依賴検索 信     | 8額中込 アカウント管理                        |
|--------------------------------------------------|---------|-----------------------------------------------------|---------------|---------|------------|-------------------------------------|
| 依頼情報<br><sup>業務內容: 残留農業検査</sup><br>依頼番号: 伏況:依頼中込 |         |                                                     |               |         |            |                                     |
| 依頼情報を登録しました。                                     |         |                                                     |               |         |            |                                     |
|                                                  |         | 係動情報を登録しました。<br>御師者をやけて立力します。<br>ダウンロードされる取得者を送付してい | (قور).<br>الا | (1) (1) |            | TRACT A                             |
|                                                  | お問い合わせ  | 利用规約                                                | システム利用可能時間;7- | -22诗(仮) | © 2021 Yam | aguchi Health & Service Association |

# 検査依頼(過去の依頼から複製変更)

①ログイン

ログイン ID とパスワードを入力します。

| Yobou 検査受付 Web システム < e-Yobou > |                                                       |                     | ログイン                                          |
|---------------------------------|-------------------------------------------------------|---------------------|-----------------------------------------------|
|                                 | 日ゲイン<br>「 <sup>#デ/&gt;D*</sup><br>「パスワード*<br>/(スワード初期 | ログ<br>RA            | イン ID<br>ワード                                  |
|                                 | ロダイン<br>初めてシステムを利用される方は、ごち                            | らから登録してください。        |                                               |
|                                 |                                                       |                     |                                               |
| お問い合わせ                          | 利用规约                                                  | システム利用可能時間:7-22時(仮) | © 2021 Yamagochi Health & Service Association |

### ②依頼検索

画面中央の表もしくは画面左上の依頼検索から検索を行い、複製したい過去の履歴を探します。

| である<br>ゆう<br>ゆう<br>を<br>た<br>つ<br>し<br>、<br>た<br>、<br>、<br>、<br>、<br>、<br>、<br>、<br>、<br>、<br>、<br>、<br>、<br>、 | e-Yobou  | 1 >        |            |      |              |                      |           |        | 依賴檢索 依赖中込               | アカウント管理                 |
|----------------------------------------------------------------------------------------------------|----------|------------|------------|------|--------------|----------------------|-----------|--------|-------------------------|-------------------------|
| 依赖検索                                                                                                    | 依頼<br>No | 依頼日        | 秋田         | 担当者  | 検査区分         | 試験品名                 | 検体数       | 減付ファイル | 間達文書                    |                         |
| 依頼由:)                                                                                                    | 2        | 2022/05/01 | ● Web依報申込  | 竹本   | th COM MILLS | テストサンプル2<br>テストサンプル3 | 2         |        |                         | ^                       |
| BARCTAL V                                                                                                    | -        | 2022/05/01 | ── Web依頼申込 | 竹本   | 残留農業検査       | テストサンプル              | 1         |        |                         |                         |
| アカウント管理                                                                                                    | _        |            |            |      |              |                      |           |        |                         | 11.5                    |
| お問い合わせ                                                                                                    |          |            |            |      |              |                      |           |        |                         |                         |
| 利用規約                                                                                                    |          |            |            |      |              |                      |           |        |                         |                         |
| Q&A                                                                                                    |          |            |            |      |              |                      |           |        |                         |                         |
| 食品検査ホームページ                                                                                                    |          |            |            |      |              |                      |           |        |                         |                         |
| ログアウト                                                                                                    |          |            |            |      |              |                      |           |        |                         |                         |
|                                                                                                    |          |            |            |      |              |                      |           |        |                         |                         |
|                                                                                                    |          |            |            |      |              |                      |           |        |                         |                         |
|                                                                                                    |          |            |            |      |              |                      |           |        |                         |                         |
|                                                                                                    |          |            |            |      |              |                      |           |        |                         |                         |
|                                                                                                    |          |            |            |      |              |                      |           |        |                         |                         |
|                                                                                                    |          |            |            |      |              |                      |           |        |                         |                         |
|                                                                                                    |          |            |            |      |              |                      |           |        |                         |                         |
|                                                                                                    |          |            |            |      |              |                      |           |        |                         |                         |
|                                                                                                    |          |            |            |      |              |                      |           |        |                         | ,                       |
|                                                                                                    | đ        | 問い合わせ      |            | 利用规約 |              | システム利用可能時間           | :7~22時(仮) | E.     | © 2021 Yamaguchi Healti | h & Service Association |

| 複製したい | い過去の依頼 | の依頼日 | をクリ | ック | します。 |
|-------|--------|------|-----|----|------|
|-------|--------|------|-----|----|------|

| 「「bou 検査受付 Web システム・  | < e-Yobou >           |                      |      |        |                |           |           |         | 依    | (頼検索 依頼中)          | ∆ アカウント管理                  |
|-----------------------|-----------------------|----------------------|------|--------|----------------|-----------|-----------|---------|------|--------------------|----------------------------|
| 依頼検索                  |                       |                      |      |        |                |           |           |         |      |                    |                            |
| gati⊟<br>yyyy/mm/dd ~ | 武明日<br>yyyy / mm / dd | 検査区分                 |      |        | •              | 状況        |           |         |      | •                  |                            |
| 検査項目                  |                       | 試験品名                 |      |        |                | 担当者名      |           |         |      | 被索                 |                            |
| 件数:2件                 |                       |                      |      |        |                |           |           |         |      |                    | 一橋DL                       |
| 依赖<br>No 依赖日 担当者      | 検査区分                  | 試験品名                 | 検体数  | 源付ファイル | まとめて<br>ダウンロード | 状態        | 速報<br>予定日 | 検査費用    | 関連文書 | まとめて<br>ダウンロード     | ー話<br>ダウンロード               |
| 2022/05/01 13         | 残留農業検査                | テストサンプル2<br>テストサンプル3 | 2    |        |                | ○ Web依赖申込 | 確認中       |         |      |                    | ^                          |
| 1 2022/05/01 竹木       | 残留服菜検査                | テストサンプル              | 1    |        |                | ○ Web依赖申込 | 確認中       | 1       |      |                    |                            |
|                       |                       |                      |      |        |                |           |           |         |      |                    |                            |
|                       |                       |                      |      |        |                |           |           |         |      |                    | >                          |
|                       | お問い合わ                 | ot i                 | 利用规約 |        |                |           | マテム利用可能時  | 間:7~22時 | (仮)  | © 2021 Yamasuchi H | ealth & Service Associatio |

# ③依頼複製

依頼複製ボタンをクリックし、依頼したいカテゴリーを選びます。

| Yobou 検査受付 w            | eb システム < | e-Yobou >                                          |      |                     | 依頼検索 依頼申込 アカウント                      |
|-------------------------|-----------|----------------------------------------------------|------|---------------------|--------------------------------------|
| 衣頼情報                    |           |                                                    |      |                     |                                      |
| 務內容:残留農薬検査<br>類番号: 状況:W | Veb依頼申込   |                                                    |      | 依赖喜出力               |                                      |
| ①基本情報* ②                | 依賴內容。     | ③添付ファイル ④備考                                        |      |                     | 残留晨窜検查                               |
|                         |           |                                                    |      |                     | 動物医薬検查                               |
| 体韬老                     |           |                                                    |      |                     | 栄養成分検査                               |
| 名称                      |           | 株式会社竹本商事                                           |      |                     |                                      |
| 郵便借                     | 2         | 7540001                                            |      |                     | 二 単立場の室<br>はちみつの直正性確認治者              |
| 住所                      | -         | 山口原山口市小郡上總5408-1                                   |      |                     | 税関向け検査                               |
| 建物算                     | 4         | In the Prelia and the Prelia and the second states |      |                     | カビ毒検索                                |
| 電話冊                     | 2         | 083-941-6300                                       |      |                     | 放射能検查                                |
| ファックス                   | 2番号       | 0839416400                                         |      |                     | 異物・アレルギー等その他の検査                      |
| 結果書に記載され                | れる宛名      | 遍業 宛名?                                             |      |                     | あんしん市場認定店舗の方はこちら                     |
| 番号                      |           | 和文用                                                |      | 英文用                 |                                      |
| 宛名1                     | 竹本商事      |                                                    |      | taketake            |                                      |
| 宛名2                     |           |                                                    |      |                     |                                      |
| 研究3                     |           |                                                    |      |                     |                                      |
|                         |           |                                                    |      |                     |                                      |
|                         |           | お問い合わせ                                             | 利用规約 | システム利用可能時間:7~22時(数) | C 2021 Yamaguchi Health & Service As |

# ④依頼申込

依頼複製ボタンをクリックし、依頼したいカテゴリーを選びます。後は「検査依頼(新規)」 と同様の手順となります。